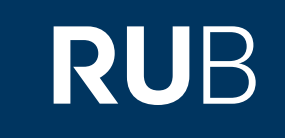

## Verwendung der Datenbank "Project MUSE"

RUHR-UNIVERSITÄT BOCHUM

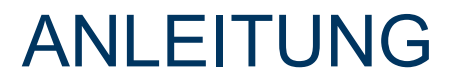

http://muse.jhu.edu/

Die Datenbank ist über crossasia.org verfügbar. Falls Sie Probleme haben sollten, die Datenbank zu finden, lesen Sie bitte zuerst die Anleitung zu crossasia.org durch!

MUSE ist führender Anbieter digitaler geistes- und sozialwissenschaftlicher Inhalte. Bei MUSE erhalten Sie Volltextversionen von Fachzeitschriften von über 200 Verlagen.

Web: <u>http://book.oversea.cnki.net</u> Author: The Johns Hopkins University Press,The Milton S. Eisenhower Library Region: XD-US United States US Volltext durchsuchbar: Ja Gescannte Versionen: Ja

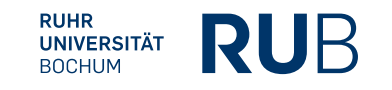

Hier gelangen Sie zur erweiterten Suchmaske.

To access content begin Browsing or Searching PROJECT MUSE For Librarians What's on MUSE For Publishers For Individuals About Resources Discover. Explore. MUSE FOR MUSE. LIBRARIANS Browse MUSE Content MUSE FOR 9 High Q Tragen Sie hier Ihre Suchbegriffe ein und klicken 100% F Sie auf das Lupensymbol. Anschließend gelangen sie auf eine Suchmaske, mit der Sie Ihre Suche Scholarly pro weiter eingrenzen können. quality books

distinguished university presses and scholarly societies.

Search. Explore. Share.

LEARN MORE

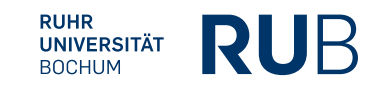

Nehmen wir an, Sie wollten etwas über die Geschichte der Uiguren (Uyghur History) lernen.

## Hier können Sie die Ergebnisse nach Relevanz oder Datum ordnen lassen.

| PROJECT n                                                        | BROWSE OR                                                                                                    | <u> </u>                                                                                                    | MENU |
|------------------------------------------------------------------|----------------------------------------------------------------------------------------------------|----------------------------------------------------------------------------------------------------|------|
|                                                                  |                                                                                                    |                                                                                                    |      |
| Filter Results                                                   | New search Results                                                                                                    | Sort By Relevance                                                                                                    | ~    |
| × Clear all facets                                               | Hier können Sie den<br>Artikel im Volltext öffnen                                                                                                    | n title                                                                                                    |      |
| Title  Vyghur History Content                                    | Ant ~ HJAS 78/2<br>And ~ HJAS 78/2<br>And ~ HJAS 78/2                                                                                                    | Xinjiang and Uyghur HistoryHier erhalten Sie eine Auflistung<br>aller vorhandenenUdlesVeröffentlichungen des Autors.               | T    |
| + Add Field                                                      | Search Search Search Volume 78, Number 2, Decemb Review Note that an additional sector of the sector of the sector | Hier erhalten Sie eine Liste aller Ausgabe<br>sowie Veröffentlichungen des Hrsg.                                                   | n    |
| ACCESS ALL Content O All content I have access to                | The journal of the second second seco | Hier erhalten Sie eine Auflistung<br>aller Artikelüberschriften, die in<br>der Zeitschrift enthalten sind.                         | ite  |
| Journals     Articles (1)     Reviews (1)                        | Wenn Sie hier k<br>den Artikel als F                                                                                                    | klicken, könne Sie<br>Pdf herunterladen.                                                                                           | R.   |
| PUBLISHER<br>Search by keyword<br>Harvard-Yenching Institute (1) | Volume 48, Number 4, Spring 2 ARTICLE View   Download Save                                                                                                    | Artikel und Bücher, die Sie in die "MyMUSE-<br>Library" speichern, sind aufgrund des<br>Zugangs über xAsia pur zwischengespeichert |      |
| Hier können Sie<br>Herausgeber, Z<br>ein best                    | Ihre Suche nachträglich auf einen bestimmten<br>Zeitschrift, Autor, Sprache, Themengebiet oder<br>timmtes Publikationsdatum eingrenzen.                                                                                                    | n und werden bei einem Time-Out gelöscht!                                                                                          |      |
| http://muse.j                                                    | jhu.edu/                                                                                                    | RUHR<br>UNIVERSITÄT<br>BOCHUM                                                                                                    |      |

| Harvard Journal                                                                                                    | of Asiatic Studies                                                                                                    |                                                            | Search Within Journal                                             |  |  |
|----------------------------------------------------------------------------------------------------|----------------------------------------------------------------------------------------------------|------------------------------------------------------------|-------------------------------------------------------------------|--|--|
| Harvard Journal of Asiatic Studie<br>Volume 78, Number 2, December<br>Harvard-Yenching Institute<br>Review<br>Viewed   Download   Save<br>View Citation<br>Additional Information<br>Four Recent Books   | <sup>2018</sup><br>Wenn Sie hier klicken, öffnet sich<br>ein Pop-up mit Beispielzitationen.<br>Wenn Sie hier klicken, gelang<br>bibliographischen Informa<br>on Xinijang and Uyghur History | gen Sie zu weiterführendenden<br>ationen am Ende der Seite | Share<br>Social Media<br>() () () () () () () () () () () () () ( |  |  |
| James A. Millward                                                                                                    |                                                                                                    |                                                            |                                                                   |  |  |
| Borderland Capitalism: Turkestan Produce, Qing Silver, and the Birth of an Eastern Market BY Kwangmin Kim. Stanford, CA: Stanford University Press, 2016. Pp. xvii + 294. \$65.00 cloth, \$65.00 e-book. |                                                                                                    |                                                            |                                                                   |  |  |
| The Sacred Routes of Uyghur History BY Rian Thum. Cambridge, MA: Harvard University Press, 2014. Pp. viii + 323. \$41.00 cloth, \$39.95 e-book.                                                          |                                                                                                    |                                                            |                                                                   |  |  |
| Uyghur Nation: Reform and Revolution on the Russia-China Frontier BY David Brophy. Cambridge, MA: Harvard University Press, 2016. Pp. 344. \$39.95 cloth, \$39.95 e-book.                                |                                                                                                    |                                                            |                                                                   |  |  |
| A reader new to Xinjiang who<br>for the people who comprise<br>Kwangmin Kim, oasis Muslim                                                                                                    | 1. In addition to the four books reviewed here, ol<br>Oil and Water: Being Han in Xinjiang (Chicago: Un<br>Natural Resources and the New Frontier: Construc                                 |                                                            |                                                                   |  |  |

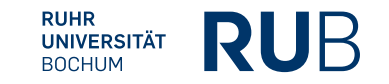

## **Die fertige Literaturangabe sollte so aussehen:**

Millward, James A, "Four Recent Books on Xinjiang and Uyghur History", *Harvard Journal of Asiatic Studies* 78(2) (2018), 515-546.

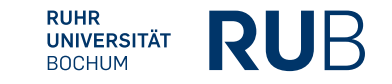